## Infrascale - Creating a Customer Account Under a Partner Shell

Access the partner shell from the following link:

https://dashboard.sosonlinebackup.com/Account/LogOn

| ← → Ø htt M ▼ □ ▼ □  | ー ロ<br>ps://dashboard.s. クィ 合 C g Login × ①<br>I 曲 ャ Page マ Safety マ Tools マ @ マ ② 乳 風 | 1 ×<br>★ ‡ |
|----------------------|----------------------------------------------------------------------------------------|------------|
| SOS<br>Online Backup | Dashboard<br>Centralized management                                                    |            |
|                      | Login                                                                                  |            |
|                      | User name 15900WS                                                                      |            |
|                      | Remember me                                                                            |            |
|                      | Reset password Create trial account                                                    |            |
| 4                    |                                                                                        | >          |

After access the Partner Shell select > Manage > Companies > Add New Company

|                | ashboard<br>Intralized manag | ement    |                            |                     |                                   | FILELOOKER BEAT   | TS ALLOCATED                                  | DN BACKUP STAC      | 2E ALLOCATED 50 |
|----------------|------------------------------|----------|----------------------------|---------------------|-----------------------------------|-------------------|-----------------------------------------------|---------------------|-----------------|
| 🖌 Home         | 📝 Manage                     | 💥 Monil  | loring                     | O I                 | Reporting                         | ۸ 📩               | Apps                                          | 🔅 Settings          | 🚺 Help          |
|                | Companies                    | ÷        | Add N                      | ew Com              | pany                              |                   |                                               |                     |                 |
| 0 News         | Backup Accounts<br>Devices   | ><br>>   | View 8<br>leckup v5.13.0 F | k Manag<br>Iskans - | ge Companies<br>Download this lat | test version toda | ey! Access                                    | 🕈 Wess All 🛛 RSS    | 88 Eval Update  |
| O Deale        | Manage Backup Po             | licies   | Basilion                   |                     |                                   |                   | 0                                             | P                   |                 |
| All Accounts ( | View & Manage Li             | censes   | MI Accounts ()             | p ACI<br>n all chik | t <b>ivity</b><br>treseliens/comp | n -               | Court                                         | orapns              | 1               |
| Account I      | Related Video                |          |                            |                     |                                   |                   | - Charl                                       | Uploaded files coun | 5               |
| HALD-SRV.A     | 10 68                        | 0.5      | ۲                          | 3                   | View Activity                     |                   | 12                                            |                     |                 |
|                |                              |          | •                          | 1                   | View Activity                     |                   | 8-                                            |                     |                 |
|                |                              |          |                            | 0                   | View Activity                     |                   | 4 - 2 -                                       |                     |                 |
|                |                              | View All |                            |                     |                                   | View All          | ۵ <u>ــــــــــــــــــــــــــــــــــــ</u> |                     |                 |

Fill in the account information (Username, Password, Secret Question, etc.) **IMPORTANT** --When allocating space keep in mind the following:

Company Level – Minimum is 5GB (Auto creates account at 5GB)

- Additional Backup Accounts under the Company Account have a 5GB Minimum
- Increments are 10GB, 25GB, 50GB at levels below 100GB
- Storage above 100GB is provisioned in 100GB Increments. Pax8 can support 50GB increments (150GB, 200GB, 250GB) by having the partner submit a support ticket to Pax8.

## Username

Username can be an email address, however the best practice is to use something associated with the company account (in this case HighTech). This username is used to login to the Company Dashboard and SOS Online Backup and Restore Manager Agent. A best practice tip for Partners is to use a user name that is associated with the company as opposed to an email address. You can still use the email field to designate a company or partner admin contact (if the partner is going to manage the company account for their customer). The reason this is important is if you ever need to cancel the Company level account and then re-create it, you would not be able to re-use the username.

| Create Company                      | With Admin Backup Account         | >     |
|-------------------------------------|-----------------------------------|-------|
| Company Name                        | HighTech                          |       |
| Quota In GB                         | 10                                |       |
| EGR Licenses                        | 0                                 |       |
| SP v5 Licenses                      | 0                                 |       |
|                                     | Enable EndGuard                   |       |
| Full Name                           | HighTech                          |       |
| Email                               | kblanc@pax8.com                   |       |
| Username<br>(usually same as email) | HighTech                          |       |
| Password                            | ••••••                            |       |
| Confirm Password                    | •••••                             |       |
|                                     | Is Ultrasafe ?                    |       |
| Secret Question                     | What was your high school mascot? | v     |
| Secret Answer                       | Master Chief                      | ×     |
|                                     | Create                            | Clear |

Ultrasafe Accounts

UltraSafe secures your account by making your password irretrievable.

This means only the password holders will have access to the data on an account protected by UltraSafe.

An UltraSafe password cannot be retrieved by any means if it is forgotten or lost.

On UltraSafe accounts, the key is held locally (the user knows their username and password) and no part of it is stored server side. These accounts are unrecoverable should the password be forgotten.

×

Ultrasafe removes the security question from the account, and is used for HIPAA Compliance. If a user needs the data to be HIPAA Compliant, Ultrasafe must be enabled. The password for Ultrasafe accounts are only maintained by the end user setting it. We do not store Ultrasafe password information and if the password is lost or forgotten the data in the account will be unrecoverable. The Ultrasafe option cannot be enabled or disabled once the account is created.

|                  | • Page • Sefety •<br>ashboard<br>entralized manag | Teels 🕶 😜 💭 👰 🧕              | Pitti       | DODESDATS ALLOCATED | <b>1 1</b>  | DUP SPICE ALLOCATE   | 00W5 •  |
|------------------|---------------------------------------------------|------------------------------|-------------|---------------------|-------------|----------------------|---------|
| home 🕆           | 📝 Manage                                          | 🗙 Monitoring                 | 🕒 Reporting | 🛓 Apps              | 🚯 Sett      | ings 🕧               | Help    |
| Go back          |                                                   |                              |             |                     | Bapor       | t to Rocei           | Create  |
| Filters: Product | (Any (*)                                          | Company Name                 | Tul Nerse   | )                   | Admin Use   | r                    |         |
|                  | Admin Full Name                                   | Admin User & Email           | Raci        | inp Account         | License Per | oducte Accounts      | Actions |
| Company Name     |                                                   |                              |             | _                   |             |                      |         |
| Company Hame     | HighTech                                          | HighTech<br>kblanc@cavfl.com | 10.05       | 30%                 | 0 of 0      | ckup 1<br>stocks N/A | ۲       |

This screen shot shows the new Company level account created under the partner shell.

On the Home Screen you can also view the newly created backup account.

**Important Tip** – As you can see in the screen shot below and as previously mentioned the minimum amount of storage allocated is 5GB even though when you provisioned the Company account we selected 10GB.

| □ • □ ⊕ • Page • Safety •       Dashboard       Centralized manager                                                                                                    | Tools • 😧 • 🎲 🔊                | <u>1</u>                                                                                                    | ULI DOTT STA   | ITS ALLOCATED                            | 85 64000-9440                                                        | 15900WS +        |
|----------------------------------------------------------------------------------------------------|--------------------------------|----------------------------------------------------------------------------------------------------|----------------|------------------------------------------|----------------------------------------------------------------------|------------------|
| 🕈 Home 📝 Manage                                                                                                    | 🔀 Monitoring                   | C Reporting                                                                                                    | *              | Apps                                     | 🔅 Settings                                                           | 🚺 Help           |
|                                                                                                    |                                |                                                                                                    |                |                                          |                                                                      |                  |
| News & Updates                                                                                                    | 24 2004 Drivestale Backup vSc) | 3.0 Release - Download this late                                                                                                 | st version tod | ay! Access                               | C Vev Al 2 RS                                                        | SEE Emoil Update |
| News & Updates Me     Backup Account Usage                                                                                                    | 24 2014 Drinscole Backup vS.1  | 13.8 Release - Convilced the late                                                                                                | at version tod | legi Access                              | C veve D PS                                                          | NE Deal Update   |
| News & Updates Mer     Backup Account Usage     Al Account (In all thid reselentionryse)     Account Name Site Pers     Account Name Site Pers                                                                                                    | 28 2014 Drinscole Backup vS.1  | 13.8 Release - Download this late     Kup Activity     th (in all child reseiver locapar     3 View Activity                     | at version tod | Caure<br>12                              | C View All 12 HSS<br>raphs<br>Size Used space<br>Uniteded Time court | EE Email Update  |
| News & Updates Mer     Sackup Account Usage     As Account (in all child reselection)     Account Name Size Pero     Highman Size of     Highman Size of     High | 28 2814 Drinsonk Buckup vS.)   | 13.8 Release - Download this late     kup Activity     ts: (h all child resedence bongan     3 View Activity     1 View Activity | at version tod | 12 12 12 12 12 12 12 12 12 12 12 12 12 1 | C view All C 455                                                     | SE Destluptes    |

In order to increase the allocation to the maximum you assigned (or 10GB) access the dashboard and select - Manage > Companies > View & Manage Companies

|                | ashboard<br>ntrailzed manage | ement   |            |                 | i i               | LILOCKER SEA  | IS-ALLOCATED | ON BACKUP SPAC       | EALLOCATED 30%   |
|----------------|------------------------------|---------|------------|-----------------|-------------------|---------------|--------------|----------------------|------------------|
| ሕ Home         | 📝 Manage                     | ⊁ ма    | nitoring   | C               | Reporting         | ر 🛨           | pps          | 🔅 Settings           | 🕧 Help           |
|                | Companies                    |         | ► A        | id New Com      | pany              |               |              |                      |                  |
|                | Backup Accounts              |         | ▶ v        | ew & Manag      | e Companies       |               |              |                      |                  |
| News           | Devices                      |         | •          | The sense of    |                   | ta nerada tad | ry! Access   | C Yes Al D KS        | EEE Crowl Update |
| () Backi       | Manage Backup Pr             | olicien | Bac        | kup Act         | ivity             |               | 0 0          | Graphs               |                  |
| All Accounts ( | View B. Nanage Li            | entes . | All Apopul | rts jin all chè | d receilers/compa | a =           | Court        | Size Used space      |                  |
| Account 1      | Related Video                |         |            |                 |                   |               |              | Uploaded Files court | £                |
| HighTech       | 5.68                         | 0%      | 6          | 93              | Yew Activity      |               | 12           |                      |                  |
| AND-DYA        | 10 638                       | 0%      | 4          | ) I             | View Activity     |               | 1            |                      |                  |
|                |                              |         |            | 0               | Vew Activity      |               | 4            |                      |                  |
|                |                              |         |            |                 |                   |               |              |                      |                  |

Select the little gear on the very right hand side of the Company that you want to edit the allocated storage on.

| ⇒ 6 https://dash ∞ • □ ÷ • | board.sosonl P + ≜<br>Page + Safety + Too | 🖒 💋 Central Management<br>ds + 😧 + 🎲 🔊 🕼 | ×                |                      |                 | 15900WG              |
|----------------------------|-------------------------------------------|------------------------------------------|------------------|----------------------|-----------------|----------------------|
|                            | ishboard<br>traized managem               | trie                                     |                  | FILDLOCKER SEATS AUX | 04700 06 BA     | CRUPSPACE ALLOCATED  |
| 🟠 Home                     | 📝 Manage                                  | 🔀 Monitoring                             | Reporting        | 🛓 Аррз               | 🔅 Settings      | 🕧 Help               |
| Filters: Product (         | Any Dome                                  | any Name                                 | Pul Nerre        | Admin<br>Rup Account | Uner            |                      |
| Company Hame               | Admin Full Hame                           | Admin User & Email                       | Sizo             | % Allocate           | d License Produ | ette Accounts Action |
| HighTech                   | HighTech                                  | HighTech<br><u>Isbano@paxik.com</u>      | 10.68            | 50%                  | e of e          | e 1<br>der N/A       |
|                            |                                           | •                                        | Copyright imagic |                      |                 |                      |

Select > Login as Company Admin.

This is going to allow you (the partner) to login to the Company Dashboard

| • 🖸 • 🖻 🖶 •              | Page - Sefety - To           | ै 🖉 Central Management<br>ols = 🔞 = 🎲 🔊 🕅                 | ×             |                            |                                                                                |                 | 0 *            |
|--------------------------|------------------------------|-----------------------------------------------------------|---------------|----------------------------|--------------------------------------------------------------------------------|-----------------|----------------|
|                          | ashboard<br>stratzed managem | ent                                                       | 1             | N.D.OC 108 SCA75 MUDICATED | 06 BACO                                                                        | 19 59 MG KILOON | 800WS +        |
| ሕ Home                   | 🗹 Manage                     | 🗶 Monitoring 🕐                                            | Reporting     | Apps                       | Settings                                                                       | 🕧 Help          |                |
| Goback                   |                              |                                                           |               |                            | ( Report to                                                                    | Sacel )         | Create         |
| Filters: Product         | Ary Com                      | sany Name                                                 | Pul Nere      | Admin Unor                 |                                                                                |                 |                |
|                          |                              |                                                           | Backs         | p Account                  |                                                                                |                 |                |
| Concern Home             | Admin Coll House             | Admin Hone & Creall                                       |               |                            | Linear Declares                                                                |                 | Arrison        |
| Company Hame             | Admin Full Name              | Admin User & Email                                        | Size          | % Allocated                | License Products                                                               | Accounts        | Attions        |
| Company Hame<br>HighTech | Admin Full Hame              | Admin User & Email<br>HighTach<br>Ebbano()pack.com        | 500           | % Allocated                | License Products<br>0 of 0                                                     | Accounts        | Actions<br>(©) |
| Company Hame<br>HighTech | Admin Full Hame              | Admin Uner it Email<br>HighTech<br><u>Isbanoppanikaan</u> | 520<br>10.59  | % Allocated                | License Preducte<br>0 of 0<br>P Login os Co<br>P Edit Compo                    | Accounts        | Actions        |
| Company Hanse            | Admin Full Hame<br>HighTech  | Admin User & Email<br>HighTach<br>Istano@pack.com         | 5000          | % Allocated                | Licence Products<br>0 of 0<br>+ Login or Co<br>+ Concel Compa<br>+ Concel Comp | Accounts        | Actions        |
| Campany Hame<br>HighTech | Admin Full Hame<br>HighTech  | Admin User & Enail<br>HighTash<br>Isbano@pack.com         | 5000<br>10.52 | % Allocated                | Licence Products 0 of 0      Login or Co      Concel Con                       | Accounts        | Aztione        |

Upon accessing the company level dashboard a couple of navigation items need to be pointed out.

To navigate back to the Partner level click on the link – Click here to resume session as (Partner Account)

You can verify that you are working on the correct company account (in this case HighTech) in the upper right had corner of the screen.

Lastly you can view the backup up account that was created when provisioning the Company Account. This is the account we will be editing the storage allocation for.

| 🕯 Home 📝 Manage 🔀                              | Monitoring 🕒 Reporting 📩 | Apps 🔅 Settings 🕧 Help |
|------------------------------------------------|--------------------------|------------------------|
| Backup Account Usage                           | Backup Activity          | Graphs                 |
|                                                |                          | Count Size Used space  |
| Account Name Size Percent<br>HighTech 5 GB 0 % | View Activity            | 12<br>10               |
|                                                | O View Activity          | 8 -                    |
|                                                | ● 0 View Activity        | 4                      |
| View All                                       | View All                 | 0                      |

Select the little gear on the very right side of the backup account that you want to edit.

| M Home                | 📝 Manage | ×           | Monito | ing 🕐       | Reporting | 🛓 Apps             | Settings         | 🧃 Help            |        |
|-----------------------|----------|-------------|--------|-------------|-----------|--------------------|------------------|-------------------|--------|
|                       |          |             |        |             |           |                    |                  |                   |        |
| o back                |          |             |        | Export      | to Excel  | Disable EndGuard t | selection Enable | e EndGuard to sel | ection |
|                       |          |             |        |             |           |                    |                  |                   |        |
| -ilters: Account Name | a ( ) I  | Email Addre | ss     |             |           | leset              |                  |                   |        |
|                       |          |             |        |             |           |                    |                  |                   |        |
| Accour                | it Name  | Size        | % Used | Signup Date | Alerts De | rice               | Email Address    | Monitored         | Action |

Select > Change Account Size

| Dashboard<br>Centralized manageme                   | ent                         |         |                                         |                      |                      |                     |              | BACKU     | Hig<br>IP SPACE ALLOCATI | hTech   |
|-----------------------------------------------------|-----------------------------|---------|-----------------------------------------|----------------------|----------------------|---------------------|--------------|-----------|--------------------------|---------|
| 🟠 Home 📝 Manage                                     | *                           | Monitor | ring 🕛                                  | Reporti              | ing                  | 📩 Аррз              | 🔅 Sel        | Hings     | 🪺 Help                   |         |
| Go back                                             |                             |         | Export                                  | to Excel             | Dis                  | able EndGuard to se | lection      | Enable En | idGuard to sel           | ection  |
| Go bock Filters: Account Name Account Name          | Email Addre<br>Size         | *ss 🔹   | Export<br>Signup Date                   | Apply<br>Alerts      | Reset<br>Device      | able EndGuard to se | ail Address  | Enable En | Monitored                | Actions |
| Go book Filters: Account Name Account Name KishTech | Email Addre<br>Size<br>5 GB | % Used  | Export Signup Date 04/08/2014 02:       | Apply<br>Alerts      | Reset<br>Device<br>0 | able EndGuard to se | ail Address  | Enable En | Monitored                | Actions |
| Go book                                             | Email Addre<br>Size<br>5 GB | % Used  | Export<br>Signup Date<br>04/08/2014 02: | Apply<br>Alerts<br>0 | Device<br>0          | able EndGuard to se | aail Address | Enable En | Monitored                | Actions |

Edit the account size allocation and select > Ok

The system will now complete the allocation change to 10GB

|                                       |                                 |                       | ×                 |
|---------------------------------------|---------------------------------|-----------------------|-------------------|
| (←)                                   | <i>ể</i> Central Management 🛛 🗙 |                       | <b>↑</b> ★ ¤      |
| 🚵 💌 🗟 👻 🖃 🖶 💌 Page 🕶 Safety 🕶 Tools 🕶 | · 🛛 • 🔅 🔊 🔊                     |                       |                   |
| Centralized management                |                                 | васкир spa            | HighTeoh V        |
| 🕌 Home 📝 Manage                       | X Monitoring C Reporting        | 🛃 Apps 🔯 Settings (   | i) Help           |
| Go book Filters: Account Name Er      | Change account size<br>HighTech | X ection Enable EndGu | land to selection |
| Account Name                          | 10 GB                           | Email Address         | Monitored Actions |
| 🗆 💩 HighTech                          | 10 GB                           |                       |                   |
|                                       | @ Countries HickTook            | Ok                    |                   |
|                                       | is copyright right ean          |                       |                   |
|                                       |                                 |                       | ~                 |
| <                                     |                                 |                       | >                 |

You can verify on the Home page that the allocation amount has been updated.

| 0        | Backup Account Usage |       |         |
|----------|----------------------|-------|---------|
|          |                      |       |         |
|          | Account Name         | Size  | Percent |
| HighTech |                      | 10 GB | 0 %     |
|          |                      |       |         |